## LOGINEO NRW Globale Gruppen: Nutzer pflegen – 1

Gehen Sie auf Website-Administration > Nutzer/innen > Nutzerkonten > Globale Gruppen.

| Dort sehen Sie alle im System verfügbaren Gruppen. |                |                    |                  |            |           |                     |
|----------------------------------------------------|----------------|--------------------|------------------|------------|-----------|---------------------|
| Systemweite global                                 | e Gruppen All  | e globalen Gruppen | Neue globale Gru | uppe anleg | gen       |                     |
| Globale Grup                                       | pen sucnen     |                    |                  |            | _         |                     |
|                                                    | Suchen         |                    |                  |            |           | 2 Mit Klick auf das |
| Name                                               | Globale Grupp  | en-ID Qu           | ielle i          | Bearbeiten |           | Personensymbol      |
| 2020-21_10a 🖋                                      | 2020-21_10a 🖋  | Ma                 | anuell erzeugt   | • 🛍 🗘      | - 💒       | gehen Sie in die    |
| 2020a 🖋                                            | 2020a 🖋        | Glo                | obale Gruppen    | • 🛍 🔅      |           | Mitglieder.         |
| 2020b 🖋                                            | 2020b 🖋        | Glo                | obale Gruppen    | • 🛍 🛱      | <b>**</b> | 0                   |
| 2020c 🖋                                            | 2020c 🖋        | Glo                | bale Gruppen     | • 🛍 🗘      |           |                     |
| 2020_Pinguin 🖋                                     | 2020_Pinguin 🖋 | Ma                 | anuell erzeugt   | • 🛍 🛱      |           |                     |

- Die Gruppe wird unsichtbar gestellt. Alle bisherigen Freigaben für diese Gruppe werden gestoppt.
  Die Gruppe wird gelöscht.
- Die Gruppeneigenschaften (Name, Zuordnung zu einem Kursbereich, Beschreibung) editieren.

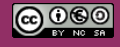

Beratung zur Administration von Logineo NRW LMS

Medienberatung im Regierungsbezirk Köln

## LOGINEO NRW Globale Gruppen: Nutzer pflegen – 2

## Mitglieder der globalen Gruppe '2020a'

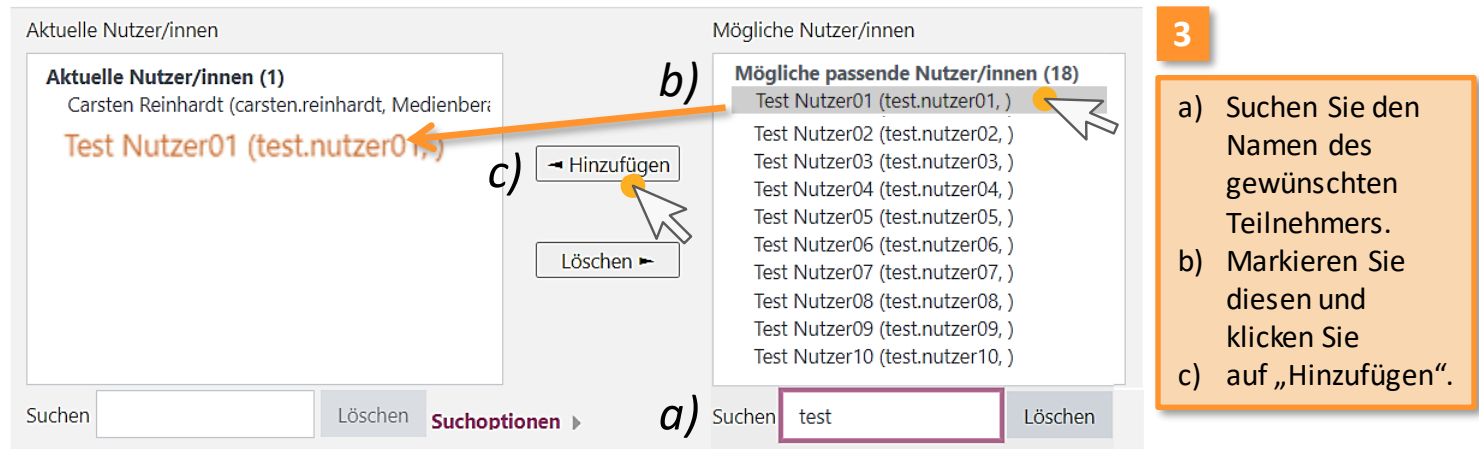

Um Mitglieder aus der Gruppe zu entfernen, verwenden Sie die Suche für das linke Teilfenster "Aktuelle Nutzer/innen", markieren den gewünschten und klicken auf "Löschen". Dieser Nutzer wird dann in das rechte Teilfenster verschoben.

Anmerkung: Die Nutzer/innen werden nicht aus dem System gelöscht, sondern nur aus der Gruppe.

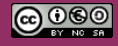

Beratung zur Administration von Logineo NRW LMS

Medienberatung im Regierungsbezirk Köln